## Télécharer des notices depuis le site md17

- Se connecter à son compte pro via le bouton :
- Cliquer sur :
  "les prêts de ma bibliothèque" :

Informations de ma bibliothèque Les prêts de ma bibliothèque Les réservations de ma bibliothèque Les abonnements de ma bibliothèque Les suggestions de ma bibliothèque Les listes de ma bibliothèque Les abonnés ressources numériques de ma bibliothèque Le calendrier de ma bibliothèque Modifier mon mot de passe Mes contributions Mes formations Prendre rdv pour échanger ses CD et DVD Gérer mes données personnelles Mon compte

• Dans le menu déroulant "Filtre", choisir "par date de prêt" Renseignez les dates voulues via les calendriers en fin de ligne :

| Modifier les filtres : |    |
|------------------------|----|
| Filtre :               |    |
| Par date de prêts      | ×  |
| Du                     |    |
|                        |    |
| Au                     |    |
|                        | Ċ. |

- La liste s'édite.
- Pour télécharger les notices, aller sur la roue crantée en haut à droite et choisir "Télécharger"

Si vous avez Orphée comme logiciel, choisissez "Télécharger" Pour tout autre logiciel, choisissez "Télécharger (mode 995+)"

| Vous êtes ici : <u>Accueil</u> > L | es prêts de ma bibliothèque |            |   |           |              |
|------------------------------------|-----------------------------|------------|---|-----------|--------------|
| LES PRÊTS DE                       | MA BIBLIOTHÈQUE             | E          |   |           | <b>*</b> · ? |
|                                    |                             |            |   |           | Télécharger  |
| 10                                 | ~                           | Pertinence | ~ | Croissant | Format CSV   |
|                                    |                             |            |   |           | MASQUER      |

• Vous obtenez un fichier au format .txt que vous pouvez intégrer comme les fichiers.pan que l'on vous envoie habituellement.

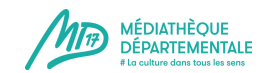